Guide Utilisateur – HubProTransport 🖣 🖥 🛒

# Je réalise le contrat de service de mon centre de formation

## Prérequis

Pour accéder aux différentes fonctionnalités du portail je dois réaliser le contrat de service qui lie mon centre de formation à IN Groupe.

A noter – Le cadre réglementaire et les modalités de fournitures des cartes de qualification évoluant, les contrats actuellement existant deviennent caducs au 1<sup>er</sup> Février 2022. Dès lors, même les CFA qui disposent déjà d'un contrat doivent réaliser un nouveau contrat de service directement sur la plateforme Hub Pro Transport.

MODE OPETATOIRE – J'accède au formulaire d'adhésion

#### Etape 1 – Je me connecte à mon compte administrateur

| Hub Pro Transport Accueil Mon Contrat Mes Gestionnaires Mes Sessions Mes Factures Supervision                                                                                                    | ር |
|----------------------------------------------------------------------------------------------------|---|
| Bienvenue sur le portail Hub Pro Transport                                                                                                    |   |
| 24/12/2021 - Veuiller finaliser votre contras     24/12/2021 - Veus disposez des fonctionnalité. Veus disposez des fonctionnalité. Veus disposez des fonctisposez des fonct |   |
|                                                                                                    |   |

Pour accéder à la fonctionnalité de contractualisation, deux chemins sont possibles :

- Clic sur l'onglet « Mon contrat »
- Clic sur le lien « <u>contrat</u> » de la notification « Veuillez finaliser votre <u>contrat</u> »

## Etape 2 – Je clique sur l'onglet « Mon contrat » et j'accède à la page d'initialisation du contrat.

| Hub Pro Transport                        | Accueil Mon Contrat                                                                            | Mes Gestionnaires                 | Mes Sessions       | Mes Factures | Supervision | ሳ               |
|------------------------------------------|------------------------------------------------------------------------------------------------|-----------------------------------|--------------------|--------------|-------------|-----------------|
| Le contrat de service<br>€ Profiter d'un | e, c'est simple, rapide et gratuit. Il pe<br>e facilité de paiement                            | rmet d'obtenir des avantages      | supplémentaires :  |              |             |                 |
| Procéder à c     Réceptionne             | qui demanderont des cartes :<br>les demandes en masse.<br>r les cartes à l'adresse de votre ch | oix                               |                    |              |             |                 |
| J'adhère pour * :                        | O Mon entreprise                                                                               | O Mon entreprise et a             | mes établissements |              |             |                 |
| Avant de commencer, merci                | i de bien vouloir prendre connaissance d<br><u>s Générales de Ventes</u> .                     | es conditions d'adhésion au contr | at de service * :  |              |             |                 |
|                                          |                                                                                                |                                   |                    |              |             | Contractualiser |

Je sélectionne le type d'entreprise pour laquelle je mets en place le contrat de service :

- Mon entreprise
- Mon entreprise et mes établissements secondaires agréés ou rattachés à mon agrément

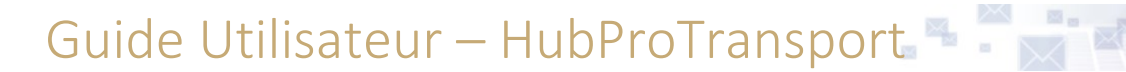

A noter : Les avantages liés au fait de procéder à des demandes de cartes en masse et de réceptionner des cartes à une adresse choisie ne concernent pas les Centres de Formation Agréés. Pour les CFA, la contractualisation permet uniquement de profiter d'une facilité de paiement et demeure obligatoire.

Au clic sur « Commencer », j'accède aux différentes étapes à remplir de mon contrat de service. (En cas d'erreur, le bouton « Recommencer » de la page suivante me permet de revenir à cette page).

Guide Utilisateur – HubProTransport 🖣 🗖 🚽

## MODE OPETATOIRE – Je réalise mon contrat de service

| Hub Pro Transport | Accueil             | Mon Contrat | Mes Gestionnaires | Mes Sessions | Mes Factures | Supervision              |                    | С<br>U |
|-------------------|---------------------|-------------|-------------------|--------------|--------------|--------------------------|--------------------|--------|
|                   | <b>Fiche Client</b> |             |                   | Options      |              | (3)<br>Mes gestionnaires | ©<br>Récapitulatif |        |

## Etape 1 – Fiche client

- Le numéro de SIRET se compose
  - Numéro SIREN (9 premiers caractères) non modifiable
    - NIC (5 derniers caractères) modifiable
- Je peux modifier l'adresse postale de facturation (par défaut adresse du siège social)
- Je renseigne le champ « Adresse électronique de facturation »
- Je sélectionne mon type d'établissement
  - o Si « Entreprise privée » alors je peux si je le souhaite renseigner mon numéro de TVA
  - Si « Organisme public » aucun numéro de TVA ne m'est demandé

## Etape 2 – Options

Je sélectionne le mode de paiement de mon choix

- Si je sélectionne « Prélèvement automatique » je dois imprimer le mandat de prélèvement, le renseigner, le signer et retourner un exemplaire à IN Groupe (par voie électronique ou postale) et un exemplaire à ma banque.
- Si je sélectionne « Virement » ou « Chèque », je n'ai pas d'information supplémentaire à fournir

#### Etape 3 – Mes gestionnaires

Deux situations sont possible :

## Je suis un centre de formation sans établissement secondaire

Je désigne les gestionnaires qui travailleront pour mon centre. Je fournis le Nom, Prénom, Fonction et Adresse électronique de chacun d'entre eux. Ils disposeront ainsi des droits d'accès à Hub Pro Transport, afin de transmettre à IN Groupe les informations nécessaires à l'établissement des certificats de qualification.

| r Hub Pro Transport                             | Accueil       | Mon Contrat | Mes Gestionnaires | Mes Sessions              | Mes Factures                | Supervision        |                                                                                                    |
|-------------------------------------------------|---------------|-------------|-------------------|---------------------------|-----------------------------|--------------------|----------------------------------------------------------------------------------------------------|
|                                                 | Siche Client  |             |                   | Options                   |                             | Mes                | esetionaires Recapitulatif                                                                                                    |
| Ajouter un gestionnaire<br>Gestionnaires de mon | établissement |             |                   |                           |                             |                    | Informations<br>Nem *                                                                                                    |
| MARTIN                                          |               | GUILLAUME   |                   | CEO                       |                             | ∕ 1                | Peteron*<br>FABRICE<br>Fanction*<br>DG                                                                                                    |
|                                                 |               |             |                   |                           |                             |                    | Underson discressions n'est pas modifiable. En cas d'arrear, veaillet supprimer le gestionnaire et le order de neuveau<br>Adman discression <sup>1</sup><br>pimbliogest20gmal.com |
|                                                 |               |             |                   |                           |                             |                    |                                                                                                    |
|                                                 |               |             |                   |                           |                             |                    | Arnuler Modifier                                                                                                    |
|                                                 |               |             | 중 <u>IN</u> Rue d | les Frères Beaumont, 591: | 28 Flers-en-Escrebieux   No | us contacter   CGU | Précident Suivant                                                                                                    |

Guide Utilisateur – HubProTransport 🖣 🖥 🛒

#### Je peux à cette étape :

- Ajouter un gestionnaire en cliquant sur le bouton du même nom.
  - Au clic sur « Annuler » (Les informations renseignées ne sont pas conservées.)
  - o Au clic sur « Ajouter » mon gestionnaire est créé
- Modifier un gestionnaire en cliquant sur l'icone 🥓 la fiche du gestionnaire s'affiche alors en écriture.
- Supprimer un gestionnaire en cliquant sur l'icone 
   le compte du gestionnaire est alors supprimé à validation du contrat.

#### Je suis un centre de formation avec établissement secondaire

#### A cette étape je désigne :

- Je fournis les Nom, Prénom, Fonction, Adresse électronique et le NIC (les 5 derniers chiffres du SIRET) auquel est associé le gestionnaire :
  - Si le NIC est <u>identique</u> à celui de mon centre de formation alors je désigne un <u>gestionnaire</u> qui réalisera une activité en lien avec mon centre de formation
  - Si le NIC est <u>différent</u> de celui de mon centre de formation alors je désigne l'<u>administrateur</u> d'un de mes établissements secondaires (le NIC doit correspondre à un établissement agréé et actif dans la base INSEE).
    - J'ai également la possibilité de prendre en charge la partie financière relative à l'activité d'un de mes établissements secondaires, en cochant la case « Je souhaite rattacher les factures de cet établissement à mon contrat ».

## Je peux à cette étape :

- Ajouter un gestionnaire en cliquant sur le bouton du même nom.
- Modifier un gestionnaire en cliquant sur l'icone 🥓 le fiche du gestionnaire s'affiche alors en écriture.
- Supprimer un gestionnaire en cliquant sur l'icone 
   le compte du gestionnaire est alors supprimé à validation de la mise à jour du contrat.

| HPT Hub Pro Transport                           | Accueil                                 | Mon Contrat    | Mes Gestionnaires | Mes Sessions             | Mes Factures               | Supervision          | ر                                                                                                    |
|-------------------------------------------------|-----------------------------------------|----------------|-------------------|--------------------------|----------------------------|----------------------|----------------------------------------------------------------------------------------------------|
|                                                 | <b>Fiche Client</b>                     |                |                   | Options                  |                            | Mes                  | g gestionnaires Récapitulatif                                                                                                    |
| Ajouter un gestionnaire<br>Gestionnaires de me  | e<br>on établissemer                    | it             |                   |                          |                            |                      | Informations<br>Non-in<br>MARTIN                                                                                                    |
| MARTIN                                          |                                         | GUILLAUME      |                   | CEO                      |                            | ∕ 11                 | Printons * FABRICE Ferrefion * DG                                                                                                    |
| Gestionnaires de me<br>(Par défaut administrate | es établissemen<br>ur de son établissen | ts secondaires |                   |                          |                            |                      | L'admuse électronique n'est pas modifiable. En cas d'enner, veuiller supprimer le gestionnaire et le créer de nouveau.<br>Admuse électronique <sup>1</sup><br>pimkiegest2@gmail.com |
| MARTIN                                          | FAB                                     | RICE           | ULLE              | SIRE                     | T N°47728084600197         | ∕ ≣                  | N° de SET *<br>477 280 846 -00197<br>                                                                                                    |
|                                                 |                                         |                |                   |                          |                            |                      | Annuler Modifier                                                                                                    |
|                                                 |                                         |                | SIN Rue o         | les Frères Beaumont, 591 | 28 Flers-en-Escrebieux   N | lous contacter   CGU | Précédent Sulvant                                                                                                    |

## Etape 4 – récapitulatif

Cette étape a pour but de me présenter la synthèse des informations saisies dans mon contrat de service avant validation définitive de ce dernier.

Je peux à tout moment retourner sur une étape en cas de modification :

- En cliquant sur le bouton « Précédent »
- En cliquant directement sur l'une des étapes « Fiche client », « mes options » ou « mes gestionnaires ».

| lub Pro Transport Accueil Mon                                                     | Contrat Mes Gestionnaires Mes Sessions                                 | Mes Factures Supervision                               |               |
|-----------------------------------------------------------------------------------|------------------------------------------------------------------------|--------------------------------------------------------|---------------|
| Siche Client                                                                      | Options                                                                | ⊘<br>Mes gestionnaires                                 | Récapitulatif |
| Fiche Client<br>PROMOTION DU PRET A PORTER<br>477 280 946 03753<br>Adresses       |                                                                        |                                                        |               |
| Siège social SIRET<br>18 RUE DENIS PAPIN<br>59650 VILLENEUVE D'ASCQ<br>FRANCE     | Facturation<br>18 RUE DENIS PAPIN<br>59650 VILLENEUVE D'ASCQ<br>FRANCE | Adresse électronique de facturation<br>pmkie@gmail.com |               |
| Typologie : Entreprise privée<br>Numéro de TVA : Mon entreprise ne possède pas de | numéro de TVA                                                          |                                                        |               |
| Options                                                                           |                                                                        |                                                        |               |
| Mode de paiement : Prélèvement automatique                                        |                                                                        |                                                        |               |
| Gestionnaires                                                                     |                                                                        |                                                        |               |
| MARTIN GUILLAUME CEO 47728084603753                                               |                                                                        |                                                        |               |
| MARTIN FABRICE DG 47728084600197                                                  |                                                                        |                                                        |               |

SIN Rue des Frères Beaumont, 59128 Flers-en-Escrebieux | Nous contacter | CGUC | Qui sommes-nous ?

Au clic sur le bouton « Valider mon contrat », une pop-up d'engagement me demandant de confirmer que les informations renseignées dans mon contrat sont exactes.

| En         | igageme                          | ent                             |                                  |                           |                             |                     |
|------------|----------------------------------|---------------------------------|----------------------------------|---------------------------|-----------------------------|---------------------|
| Vou<br>Pou | us êtes sur le<br>ur valider cet | point de sour<br>envoi, merci c | mettre votre<br>de certifier l'é | e contrat à<br>exactitude | IN Groupe.<br>e des informa | ations renseignées. |
|            | Je certifie q                    | ue toutes les                   | information                      | s renseigr                | nées sont au                | thentiques.         |
|            |                                  |                                 |                                  | A                         | nnuler                      | Soumettre           |

- 1. Coche d'engagement je suis obligée de cocher cette case pour valider mon contrat
- 2. Bouton « Annuler » me permet de revenir sur mon contrat avant de le valider
- 3. Bouton « Soumettre » accessible uniquement si la case à cocher est sélectionnée
  - IN Groupe procède alors à la création comptable de mon contrat. Une fois créé, je suis notifié par courrier électronique et peux accéder aux fonctionnalités disponibles de mon espace.

A noter : A validation de mon contrat, je dois encore administrer les droits de mes gestionnaires afin de finaliser la création de leur compte.